## Vào gian hàng tại [<mark>đây</mark>]

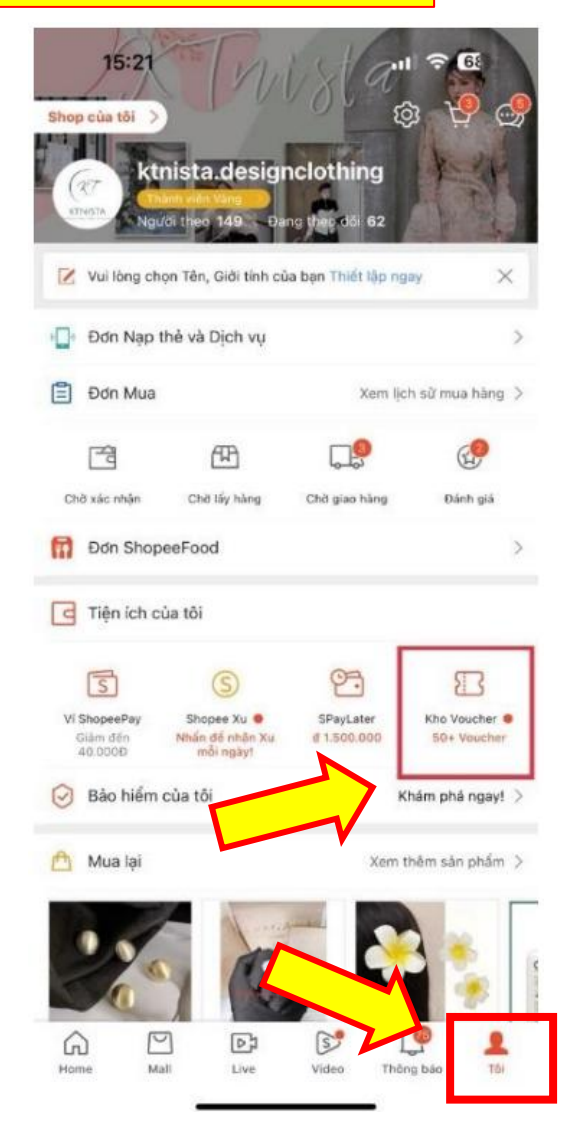

 ${\ensuremath{\bullet}}$  Nhấn chọn "Tôi"  $\rightarrow$  Nhấn chọn "Kho Voucher"

❷ Nhấn chọn "Nhập mã voucher" → Nhập Mã voucher vào và Nhấn "Áp dụng"

Mã Giảm Giá

Giảm 10% Giảm tối đa đ50k

Giảm 10% Giảm tối đa d50k

Giảm 8% Giảm tối đa đ100k

Giảm 12% Giảm tối đa d30k

y

g

dấu cách

u

h

b

Đơn tối thiểu đ200k

Đơn tối thiếu đ159k

Đơn tối thiếu đ200k

t

f

DAUNO

97.

魯

9-

e

Z X C V

0

d

qw

a s

 $\odot$ 

123

Nhập mã voucher

0

THU

0

Nhập

J

k

m

n

p

Tim thêm voucher

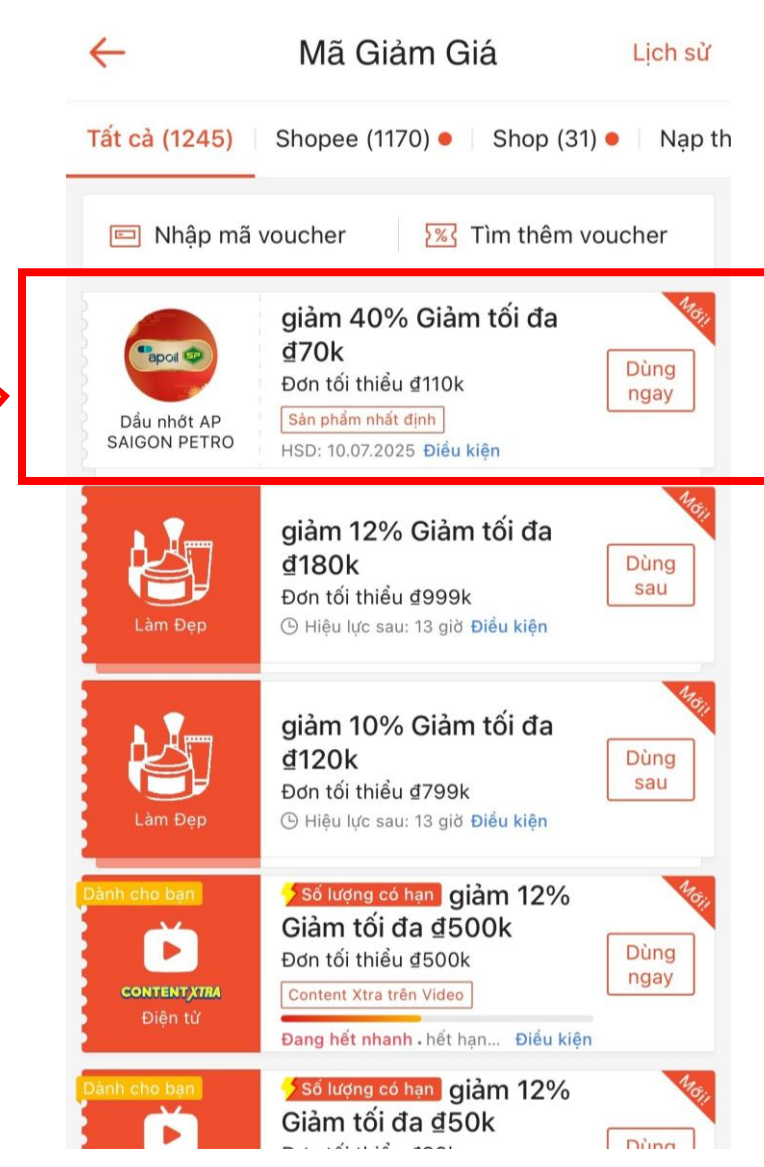

Tiến hành đặt hàng chọn sản phẩm phù hợp, tại ô "Voucher của shop" chọn mã voucher ban đầu đã nhập để được áp dụng khuyến mãi